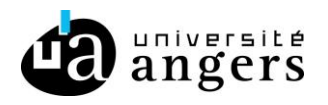

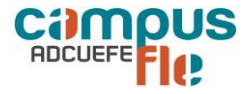

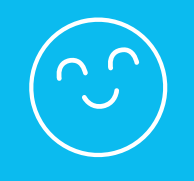

# Comment s'inscrire aux cours de français du CeLFE ?

**Public concerné** : Étudiants échanges, hors échanges et doctorants.

lère étape : **Choisir ses cours de français** 

#### I Accéder au formulaire d'inscription

Sur le site de l'Université d'Angers (www.univ-angers.fr), voici les étapes pour accéder au formulaire :

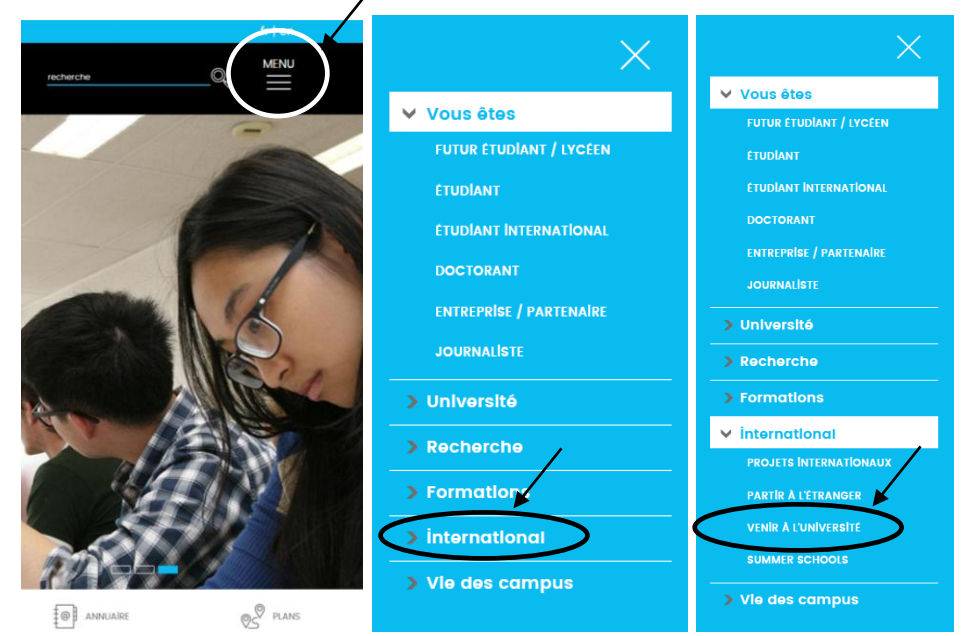

Cliquer sur Apprentissage du français et certification

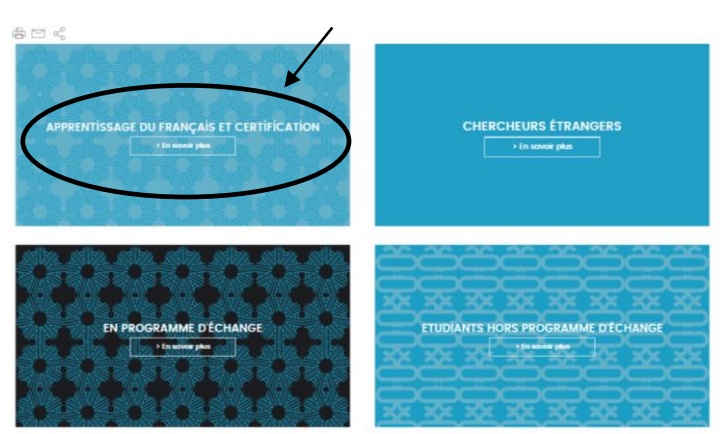

## Cliquer ensuite sur : Cours et ateliers de langue française

Université d'Angers – Direction de l'International - CeLFE La Passerelle | 12 rue Lakanal | 49045 ANGERS cedex 01 Tél. 02 44 68 86 45 ou 53 | celfe@univ-angers.fr

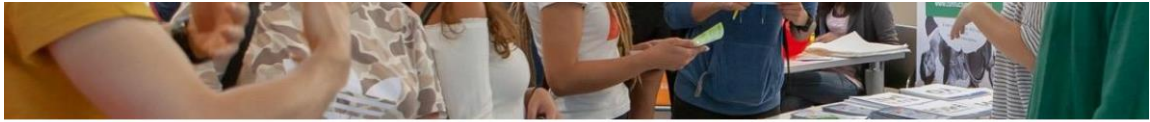

INDEX > INTERNATIONAL > VENIR À L'UNIVERSITÉ > POUR APPRENDRE LE FRANÇAIS

∄⊠ %

#### - Apprentissage du français et certification

Le **Centre de langue française pour étrangers** (*CeLFE*) est un service de la Direction de l'International de l'Université d'Angers qui accueille chaque année des personnes étrangères souhaitant se perfectionner en français ou valider leur niveau en français par un diplôme.

Cours et ateliers de langue française
Diplôme à universite à études françaises
Certification DELF-DALF

> Certification TCF - Demande d'admission préalable
> Certification TCF - Tout public

### Cliquer sur ici pour accéder au formulaire d'inscription.

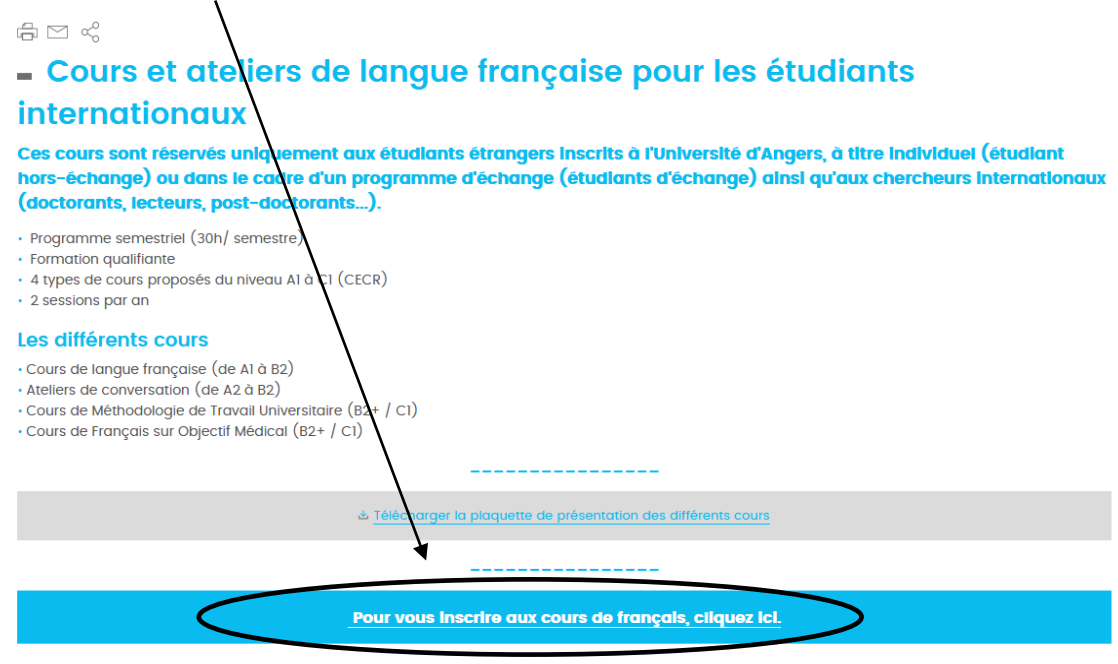

\_\_\_\_\_

#### La fenêtre s'ouvre, merci de répondre aux questions (5 minutes) :

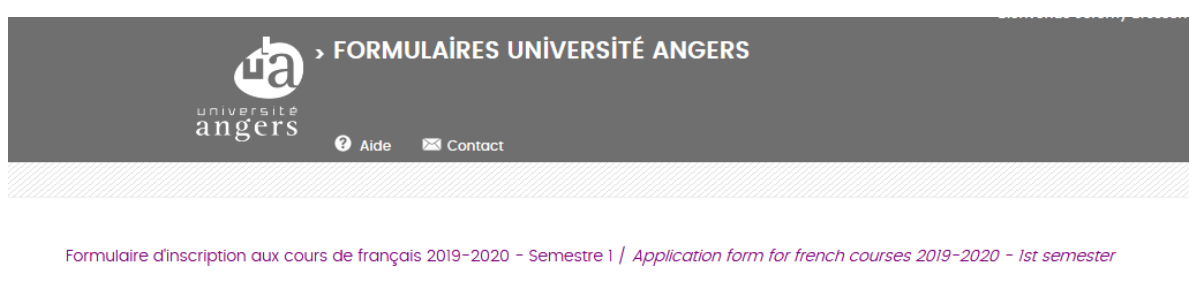

Si vous souhaitez suivre des cours de français, vous devez **obligatoirement** vous inscrire grâce à ce formulaire. Attention : Cette inscription vous engage à être assidu aux cours tout au long du semestre.

If you want enrol to the French courses, you have to complete this form. Important : Once registered, you must attend the classes during the semester

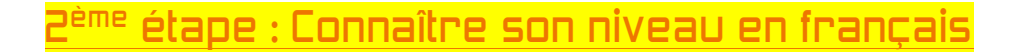

# I Passer le test de français en ligne : adcuefe-self.net

Ce test de positionnement (qui dure environ 1 heure) va permettre de mesurer votre niveau actuel de connaissances et de compétences en français.

Vous allez répondre à des questions de

\*Compréhension Orale

- \*Compréhension Ecrite
- \*Expression Ecrite Courte

Les résultats <u>de ces trois tests</u> seront pris en compte pour vous positionner dans un groupe de niveau.

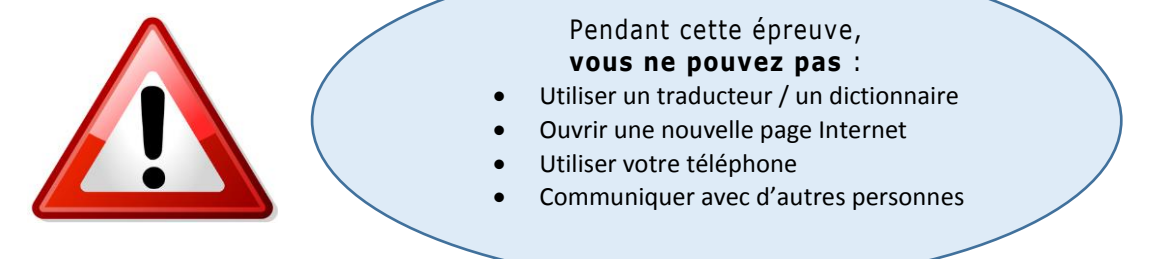

1. Vous êtes sur cette page : sur le site adcuefe-self.net

2. Cliquez sur « Inscription »

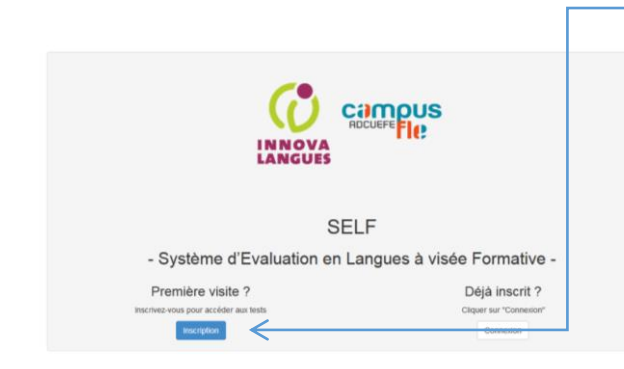

3. Complétez les informations suivantes :

| (←) → C <sup>*</sup> ŵ<br>SELE Inscription    | self.net/register/    |                                                                               |
|-----------------------------------------------|-----------------------|-------------------------------------------------------------------------------|
| Les zones avec un astérisque rouge s<br>Nom * | ont obligatoires      |                                                                               |
| Prénom *                                      |                       |                                                                               |
| Adresse mail *                                |                       | « établissement » → CELFE ANGERS                                              |
| Langue maternelle                             |                       |                                                                               |
| Autre langue de référence                     |                       | « fillere (UFR ou composante) » → Cours de français                           |
| Établissement (Université ou<br>Institut) *   | Choisissez une option | « année d'études » → Autres                                                   |
| Filière (UFR ou composante) *                 | Choisissez une option | « login » → nom.prénom                                                        |
| Année d'étude *                               | Choisissez une option | $^{\circ}$ which do not do not see $\rightarrow$ choisissed up mot do not see |
| Login *                                       |                       |                                                                               |
| Mot de passe *                                |                       |                                                                               |
| Confirmation du mot de passe *                |                       |                                                                               |
|                                               | Valider               |                                                                               |
| OFLE Orables differences have                 | non à data l'anna tha | A 10                                                                          |

4. Regardez la vidéo pour bien comprendre ce test ! Tout sera très bien expliqué.

ř

| SELF | O Accès aux tests O Aide                                                                                                    |          | 👤 barouki Charline | C Déconnexion |
|------|----------------------------------------------------------------------------------------------------|----------|--------------------|---------------|
|      | Connexion à une session                                                                                                    | Tutoriel |                    |               |
|      | Cliquez sur le bouton ci-dessous pour<br>vous connecter à une session de test. Il<br>vous sera demandé d'entrer le code de<br>session.<br>Se connecter à une session |          |                    |               |
|      | $\uparrow$                                                                                                    | •        |                    |               |
|      |                                                                                                    | • • 0.0  | 00 / 0:00 ()       | КЛ<br>КУ      |

- 5. Cliquez ensuite sur « se connecter à une session ».
- 6. Entrez le code de session : celfe-z874
- 7. Pour la compréhension de l'oral :

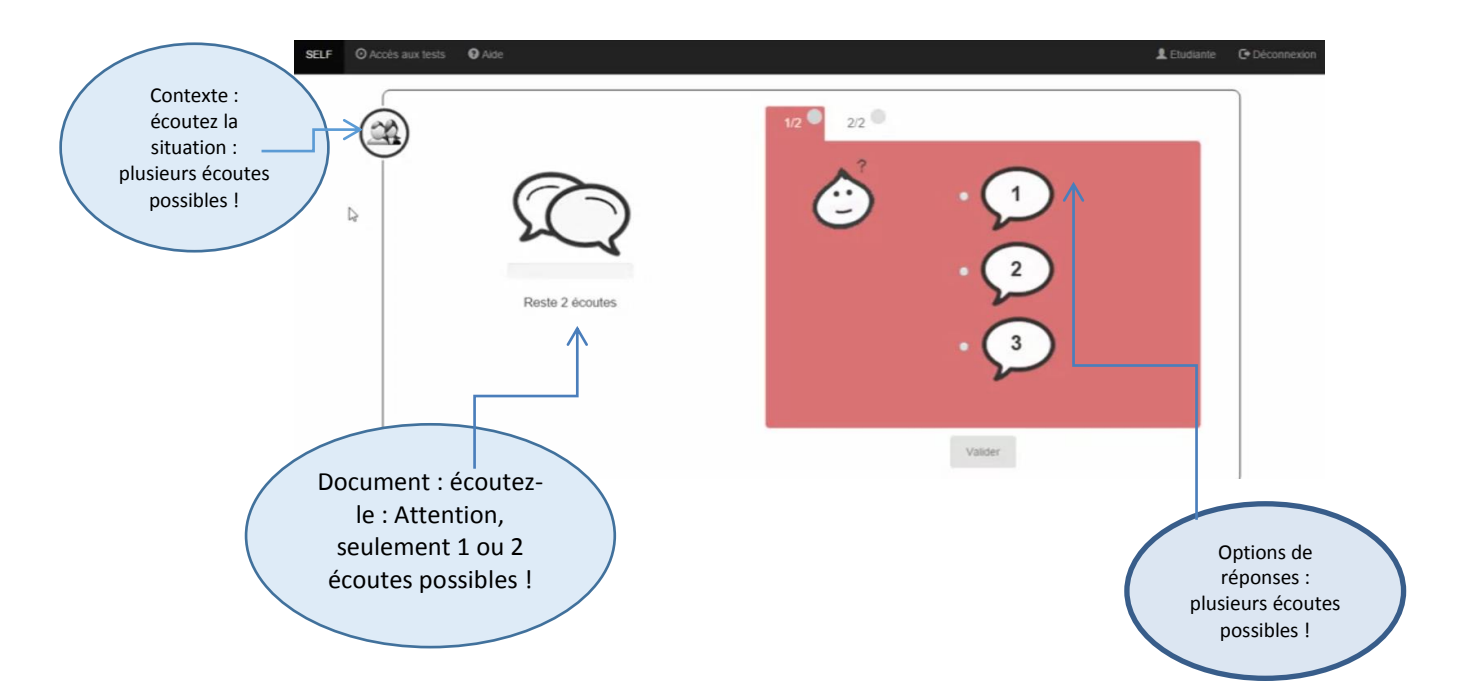

8. Fin du test : Lorsque le test est terminé, vous pouvez fermer la page internet.

| ELF | O Accès aux tests                      |                                             | 💄 barouki Charline 🛛 🕞 Déconnexion      |
|-----|----------------------------------------|---------------------------------------------|-----------------------------------------|
|     | Résultats pour le test S               | ELF FLE - S1 - 2018/20                      | 19 Exporter au format PDF               |
|     |                                        | C Niveau indicatif<br>En route vers le A1.1 |                                         |
|     | Compréhension de l'oral<br>A1 en cours | Compréhension de l'écrit<br>A2 en cours     | Expression écrite courte<br>A1 en cours |

#### Contact :

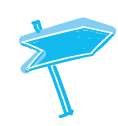

Pour toutes questions ou problèmes: Jérémy BRESSON, assistant de formation CeLFE celfe@univ-angers.fr